# Nemme skabeloner til brevudsendelse med Oracle BI Publisher Desktop

#### Indhold

| N | lemme skabeloner til brevudsendelse med Oracle BI Publisher Desktop | 1 |
|---|---------------------------------------------------------------------|---|
|   | Download og installation af Oracle BI Publisher Desktop             | 1 |
|   | Indlæsning af datastrukturfil med "flettefelter"                    | 3 |
|   | Skabelonredigering og feltindsættelse                               | 4 |
|   | Brug af den færdige skabelon                                        | 6 |
|   | Øvrige tips                                                         | 7 |

På EfterUddannelse.dk kan skolerne nemt og hurtigt generere udsendelser til kursister. I første omgang i form af papirbreve, men på sigt som e-mails. Brevskabeloner oprettes med Oracle BI Publisher Desktop, som er et tilføjelsesprogram til Microsoft Word til Windows. (I nedenstående eksempler ses Word 2007.)

På admsys.uni-c.dk kan du finde skabeloner til udsendelsesbreve, baseret på breve som skoler bruger i dag. Skabelonerne kan bruges som de er, eller tilpasses den enkelte skoles krav. Man kan også vælge at oprette nye skabeloner. Hvis man ønsker at tilpasse skabeloner eller oprette nye skabeloner, skal man downloade Oracle BI Publisher Desktop fra Oracles hjemmeside og installere det lokalt på computeren.

Kontakt skolens IT-afdeling inden du henter/installerer BI Publisher Desktop.

#### Download og installation af Oracle BI Publisher Desktop

Oracle BI Publisher Desktop til Windows kan hentes fra Oracles hjemmeside: <u>http://www.oracle.com/technology/products/xml-publisher/xmlpclient.html</u>

Vælg "Oracle BI Publisher" under fanebladet Download.

Læs og tag stilling til licensbetingelserne og vælg BI Publisher Desktop 10.1.3.4.1 for Windows (det sidste punkt i listen 123MB).

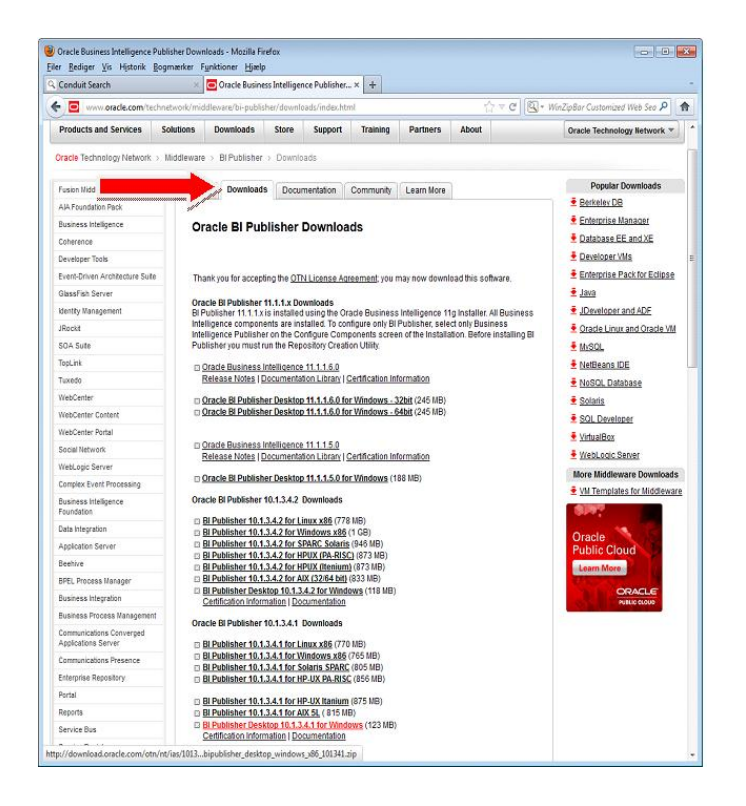

Herefter kræver Oracle, at du registrerer dig som bruger og tilmelder dig mindst ét nyhedsbrev (hvis du har en eksisterende Oracle-konto, kan du bruge den). Passwords skal bestå af mindst 8 tegn, hvoraf mindst et skal være et stort bogstav og mindst et skal være et ciffer.

### ORACLE

| Login                                                                                           |
|-------------------------------------------------------------------------------------------------|
| Brugernavn                                                                                      |
| Har du glemt dit brugernavn?<br>Adgangskode                                                     |
| Har du glemt din adgangskode?                                                                   |
| Login                                                                                           |
| Har du ikke en Oracle-konto?<br>Tilmeld dig en gratis Oracle-webkonto<br>Har du brug for hjælp? |

Sørg for, at Microsoft Word er lukket. Start download-processen, hvor du skal vælge at gemme download-filen lokalt på din computer. Gå ind i den mappe, hvori du har gemt filen. Højreklik på download-filen, vælg "Udpak alle ..." og accepter, at de udpakkede filer gemmes i mappen. Klik på den nye mappe og klik dig ned gennem de underliggende mapper, indtil du til sidst kan se setup-filen BIPublisherDesktop. Dobbeltklik på filen og følg installationsguiden. Når du efterfølgende åbner Word, vil du kunne se fanen "Tilføjelsesprogrammer" og herunder "Oracle BI Publisher".

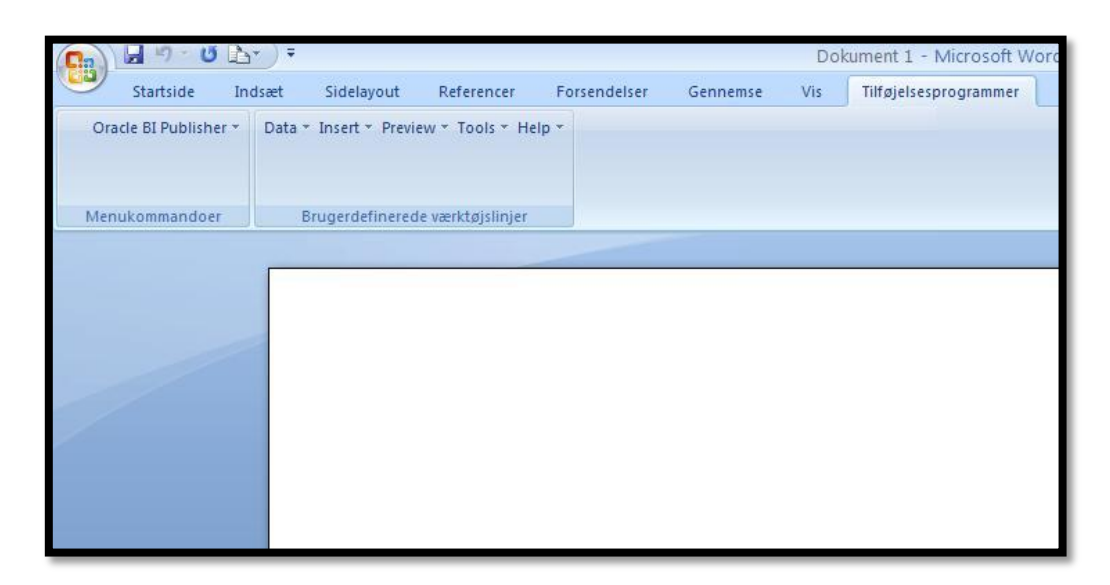

#### Indlæsning af datastrukturfil med "flettefelter"

For at kunne bruge BI Publisher Desktop til EfterUddannelse.dk, skal du have en datastrukturfil at arbejde med. Filen hedder "FletteSchema.xsd" og kan findes på AdmSys (under Dokumenter -> EfterUddannelse.dk -> Skabeloner). Filen indeholder alle de felter, som det er muligt at få udfyldt automatisk, når man udsender materiale – svarende til flettefelter.

Gem filen lokalt på computeren. Derefter kan du gøre den tilgængelig for Word ved at vælge "Tilføjelsesprogrammer" -> "Oracle BI Publisher" -> "Data" -> "Load XML Schema" og vælge FletteSchema.xsd:

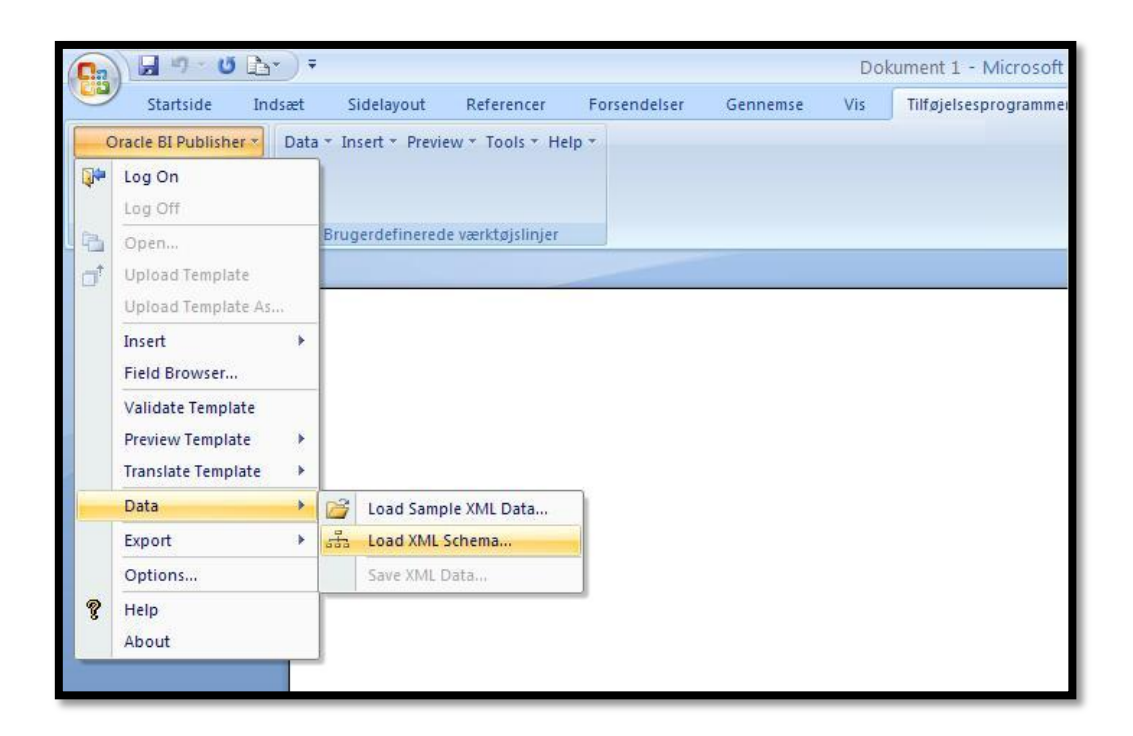

Når du får beskeden "Data loaded succesfully", er du klar til at indsætte de relevante felter i din skabelon.

#### Skabelonredigering og feltindsættelse

Du kan vælge at redigere i en af de eksisterende skabeloner fra AdmSys, eller du kan vælge at starte et helt nyt dokument. I eksemplet bruger vi et helt nyt dokument.

For at se, hvilke felter du har mulighed for at få udfyldt automatisk, når du udsender breve, vælger du "Tilføjelsesprogrammer" -> "Oracle BI Publisher" -> "Insert" -> "Field".

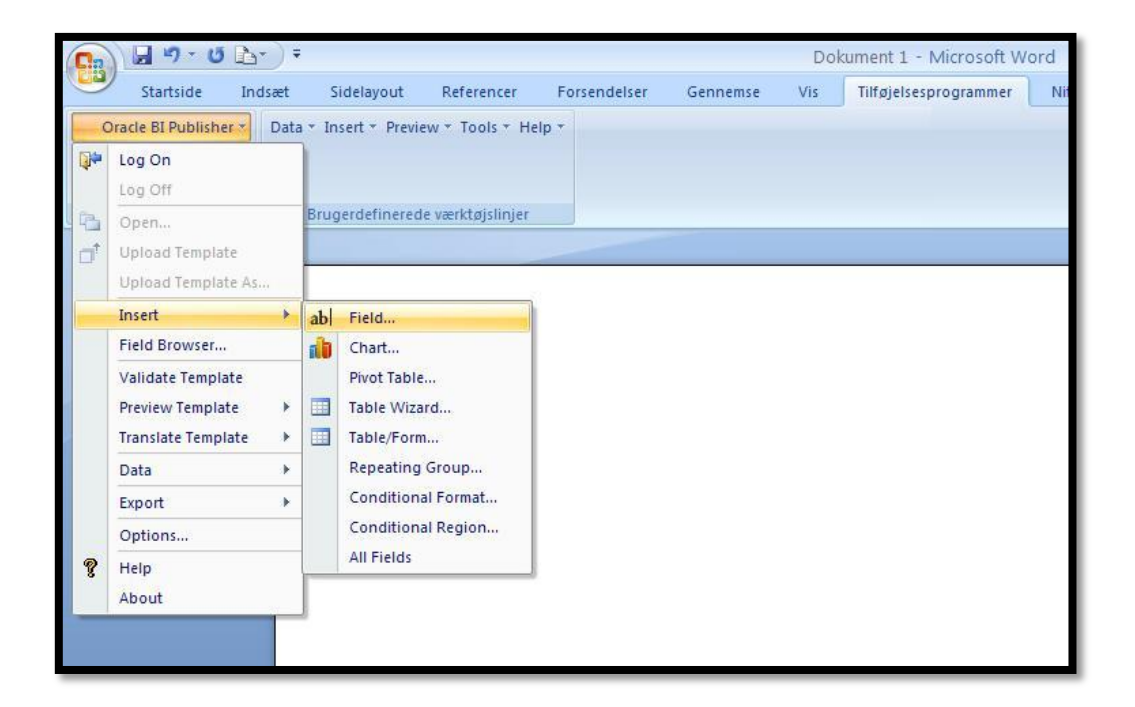

Herefter åbnes følgende vindue:

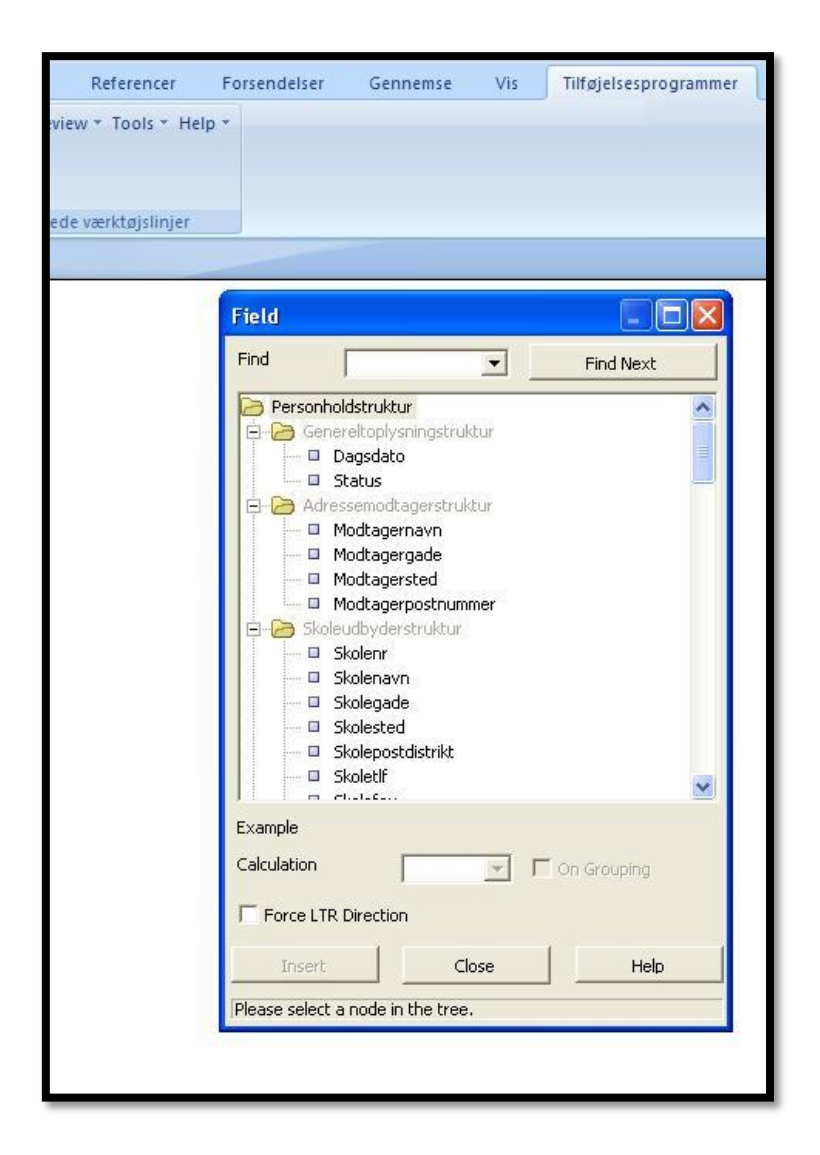

Disse felter kan du nu indsætte et efter et i dit dokument ved at dobbeltklikke på et felt eller markere feltet og vælge "Insert".

Når du har indsat et felt, kan du klikke i dokumentet og arbejde videre der, indtil du har brug for et nyt flettefelt - feltvinduet bliver fremme, indtil du selv lukker det.

| ntside In<br>I Publisher *<br>nmandoer | Isæt Sidelayout Referencer Forsendelser Gennemse Vis<br>Data * Insert * Preview * Tools * Help *<br>Brugerdefinerede værktøjslinjer                     | Tilføjelsesprogrammer Nitro PDF                                                                                                    |
|----------------------------------------|----------------------------------------------------------------------------------------------------|----------------------------------------------------------------------------------------------------|
|                                        | dagsdato<br>modtagerNavn<br>modtagerGade<br>modtagerPostnummer modtagerSted<br>Kære fornavn efternavn<br>Du er tilmeldt betegnelse. Kurset afholdes und | Field   Find   Cosaformal   Version   Betegnelse   Kortbetegnelse   Holplaktivitet   Holplaktivitet |

## Brug af den færdige skabelon

Dokumenter, der skal bruges som flettebreve fra EfterUddannelse.dk, skal gemmes i formatet ".rtf". Det gør du i Word ved at vælge "Gem som" og under "Filtype" vælge "RTF-format (\*.rtf)".

| (Brødtekst) $\cdot$ 11 $\cdot$ A<br>$\underline{\mathbf{U}}$ abe $\mathbf{x}_{2} \times^{2} \mathbf{A} \mathbf{a}^{+}$                      | ▲ 学 臣 · 臣 · 臣 · 臣 · 臣 · 臣 · 臣 · 臣 · 臣 · 臣                                                                                                    | AaBbCc AAB<br>Overskrift 2 Titel Undertitel |
|----------------------------------------------------------------------------------------------------|----------------------------------------------------------------------------------------------------|---------------------------------------------|
| Gem som                                                                                                    |                                                                                                    | 22                                          |
| Gem i:<br>Skabeloner,<br>Geret till<br>Gerete<br>Gerete<br>Gerete<br>Dokumenter<br>Gene<br>Computer<br>Gene<br>Computer<br>Gene<br>Netværks | Skøbeloner<br>→ Skørtær<br>→ Skart<br>→ UNI-C                                                                                                    |                                             |
| Funktioner •                                                                                                    | Ilpavn:   dagsdato.docx     Vord-dokument (*.docx)   webside, filteret (*.htm; *.html)     StF-Forms (*.td)   Armindelig telst (*.txt)     Word 2003 XML-dokument (*.xml)   word \$0.0 - 9.0 (*.wps) | Annuller                                    |

Herefter er du klar til at lægge dokumentet op i skolens arkivmappe på EfterUddannelse.dk, hvorfra du nu kan sende indkaldelser mv. uden at foretage yderligere for at få fletteoplysninger ind, da systemet gør det automatisk.

#### Øvrige tips

Vær opmærksom på, at hvis du har 2 dokumenter åbne på samme tid og vil bruge flettefelter i ét af dem, så skal du sørge for at klikke inde i dokumentet inden du sætter feltet ind, ellers vil feltet automatisk blive sat ind i det dokument du sidst har klikket (eller skrevet)i.

Hvis du ønsker at lægge dokumenter ind i Skolens sider på EfterUddannelse.dk, som skal sendes med som "Øvrigt materiale", skal dokumenterne være i pdf-format (og skal i så fald ikke indeholde flettefelter).

Når du har sat en dato, fx dagsDato ind i et dokument har du mulighed for at højreklikke på den og vælge "Egenskaber". Under "Type" vælger du DATE og derefter har du i feltet "Format" mulighed for at vælge hvilket datoformat du vil bruge.